7福薬業発第86号

# 令和7年6月4日

#### 各地区薬剤師会会長 殿

公益社団法人福岡県薬剤師会

## 常務理事 永嶋 友洋

### 「会員 ID」の照会方法について

平素より本会会務に格別のご高配を賜り厚く御礼申し上げます。

さて、標記につきまして、日本薬剤師会より別添のとおり連絡がありましたの でお知らせいたします。

7 福薬業第37号にてお知らせしておりましたが、令和7年6月2日より、日 薬ホームページにおいて、会員自身で「会員 ID」を確認できるようになりまし た。添付の資料を参考にご確認をお願いいたします。

·照会方法:

日薬ホームページ > ログインページ > 「会員 ID が不明な方はこちら」 <u>https://nichiyaku.or.jp/login</u>

ご多忙とは存じますが、貴会会員へご周知いただきますようお願い申し上げます。

# 事 務 連 絡

# 令和7年6月2日

### 都道府県薬剤師会

### 担当事務局 御中

日本薬剤師会 総務課

# 「会員 ID」の照会方法について

平素より、本会会務に格別のご高配を賜り、厚く御礼申し上げます。

さて、これまでお電話等にて受け付けておりました「会員 ID」の照会に つきまして、2025 年6月2日(月)より、本会のホームページ(一般向け ページ)上でも、会員様ご自身でご確認いただけるようになりました。

ご多忙のところ誠に恐縮ではございますが、本件について各会における会 員様への周知を賜りますよう、何卒ご理解とご協力の程よろしくお願い申し 上げます。 ▼会員 ID の照会方法

本会ホームページ > ログインページ内の「会員 ID が不明な方はこちら」をクリックします

https://nichiyaku.or.jp/login

| ログイン                                 |    |  |  |  |
|--------------------------------------|----|--|--|--|
| 会員ID                                 |    |  |  |  |
| パスワード                                | 64 |  |  |  |
| □ ログイン状態を維持する                        |    |  |  |  |
| ログイン 🕥                               |    |  |  |  |
| ○ <u>会員IDが不明な方はこちらから</u>             |    |  |  |  |
| <ul> <li>パスワードの設定はこちらから</li> </ul>   |    |  |  |  |
| ○初めて会員ページにログインする方: <u>ログイン設定はこちら</u> |    |  |  |  |

 2. 会員 ID の照会 URL をお送りしますので、以下のページよりご自身のメールアドレスをご入力の上「送信」ボタンをクリックして下さい https://www.nichiyaku.or.jp/login/member\_id\_reminder

|               | 会員IDの照会                                  |
|---------------|------------------------------------------|
|               | 会員IDの照会URLをメールアドレスに送付いたします。              |
| ドメイン          | >指定受信をしている方は「@nichiyaku.or.jp」を許可してください。 |
| 特別会員(学生4      | ころ)のちけ大機能をご利用頂けませく 総変調までメールでな問会せてさい      |
| 11002294(7-12 | は夏)の力は平成肥をこ利用」取りません。私物味までメールでの向日と下でい。    |
| メールアドレ        | 2月10万は今城肥をこわ用用りよこん。私物味よくスールでの向日と下さい。     |
| メールアドレ        |                                          |
| メールアドレ        |                                          |
| メールアドレ        |                                          |
| メールアドレ        |                                          |

 メール送信完了ページが表示されましたら、手順2でご登録いただい たメールアドレス宛に会員 ID の照会 URL が記載されたメールが送信さ れます

https://www.nichiyaku.or.jp/login/member\_id\_reminder/complete

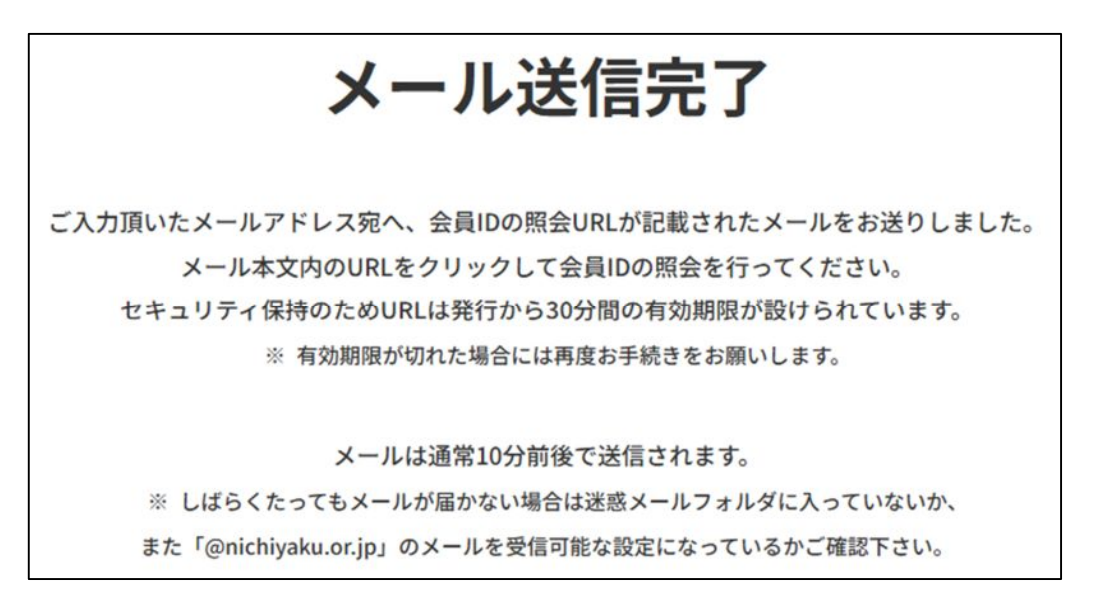

4. 以下のメールが届きますのでメールに記載 URL をクリックしていた

だき、会員 ID の照会フォームへお進みください。

| 件名           | 【日本薬剤師会】会員IDの照会URLのご連絡                                                       |
|--------------|------------------------------------------------------------------------------|
| お手数          | なではございますが、次のURLをクリックして会員IDの照会フォームへお進みください。                                   |
| <u>https</u> | <u>:://www.nichiyaku.or.jp/login/member_id_search?t=094da44c3425fb8abdd2</u> |
| ※この          | )URLの有効期限は発行から30分間です                                                         |
| 複数回          | ]メールを受信された場合は最新URLのみ有効です                                                     |
| システ          | -ムエラー等発生した際は再度最初からお試しください                                                    |
| このメ          | !ールにお心あたりのない場合は、                                                             |
| 他の方          | 5が誤ってお客様のメールアドレスを入力した可能性がございますので、                                            |
| お見捨          | 含ておきください。                                                                    |

5. 会員 ID の照会フォームに「薬剤師名簿登録番号(免許番号)」「生年月 日」「都道府県」をご入力後、「検索」ボタンをクリックすると「日薬 会員 ID」がご確認できます

| 会員IDの照会   |      |     |        |     |    |     |       |   |   |
|-----------|------|-----|--------|-----|----|-----|-------|---|---|
| 薬剤師名簿登録番号 | 号(免言 | 午番号 | 킁)     |     |    |     |       |   |   |
| 生年月日      |      |     | _      |     |    |     |       |   |   |
| 選択してください  | •    | 年   | 選択してくた | どさい | ▼月 | 選択し | てください | • | 日 |
| 都道府県      |      |     |        |     |    |     |       |   |   |
| 選択してください  |      |     |        |     |    |     |       |   | • |
|           |      |     |        |     |    |     |       |   |   |
|           | (    |     | Q      | 検索  |    |     |       |   |   |
|           | (    |     |        |     |    |     |       |   |   |

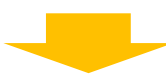

|         | 会員I       | Dの照会  |     |
|---------|-----------|-------|-----|
| 薬剤師名簿登録 | 录番号(免許番号) |       |     |
| 生年月日    | ▼ 在       | ▼目    | ▼ F |
| 都道府県    |           |       |     |
|         |           | Q. 検索 |     |
|         |           |       |     |